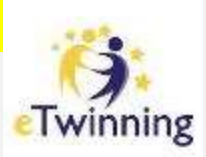

# eTwinning

Enregistrer et rejoindre un projet

- 1) Mon espace « Projets » sur eTwinning Live
- 2) Trouver un partenaire « co-fondateur » de mon nouveau projet
- 3) Enregistrer mon nouveau projet
- 4) Gérer les membres d'un projet

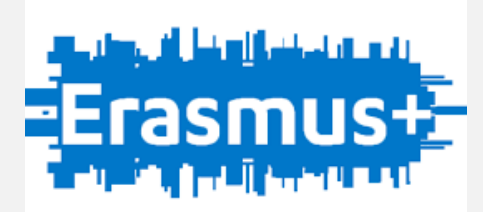

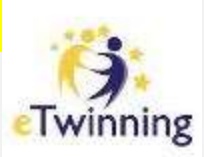

# eTwinning

Enregistrer et rejoindre un projet

### L) Mon espace « Projets » sur eTwinning Live

- 2) Trouver un partenaire « co-fondateur » de mon nouveau projet
- 3) Enregistrer mon nouveau projet
- 4) Gérer les membres d'un projet

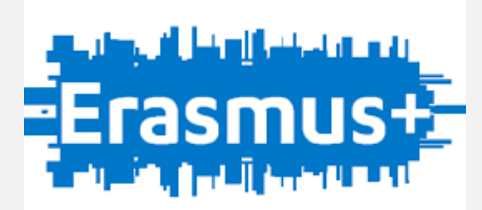

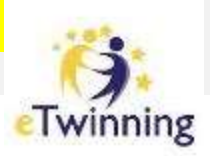

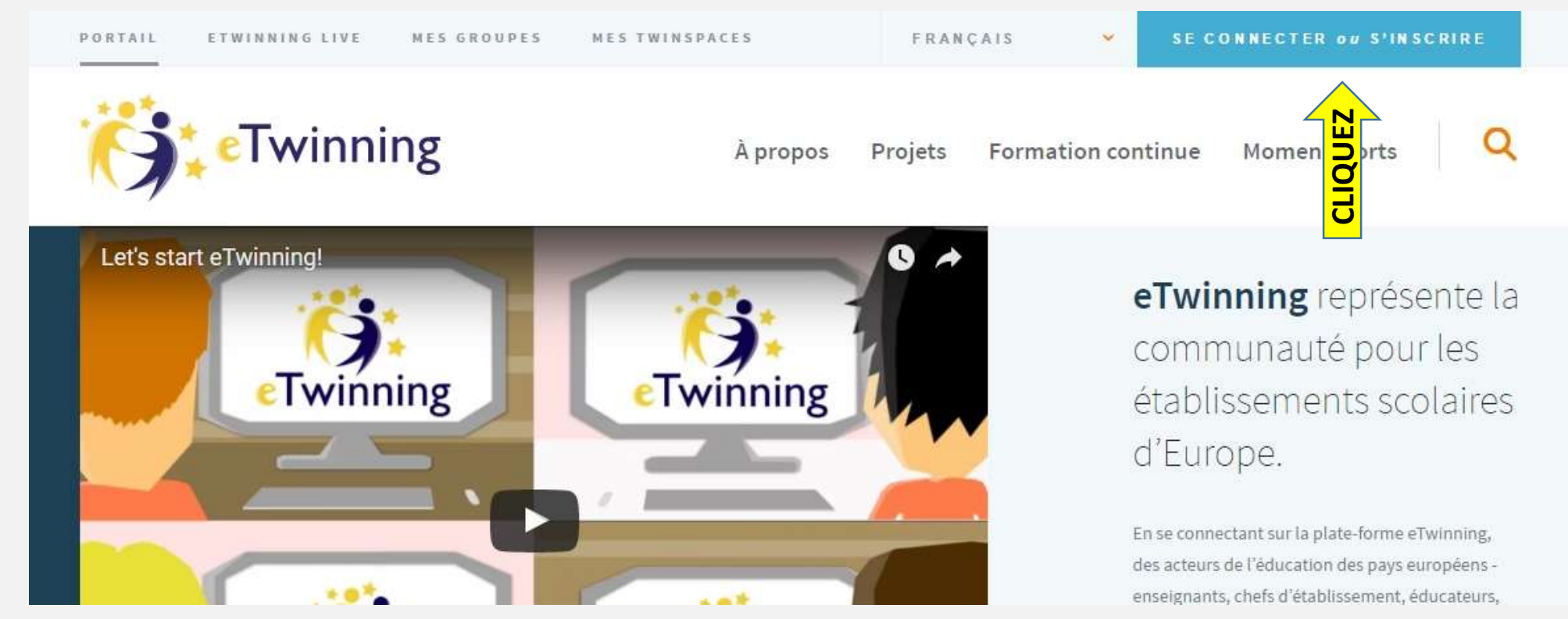

Etape 1 : Connectez-vous au portail <u>etwinning.net</u> Etape 2 : Cliquez sur « **SE CONNECTER** »

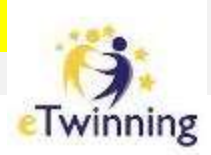

### Connectez-vous à votre compte eTwinning

| COMPLETE  | Nom d'utilisateur               |        |
|-----------|---------------------------------|--------|
| COMPLETEZ | Mot de passe                    |        |
|           | Envoyer >                       |        |
|           | Vous avez oublié votre mot de p | asse ? |

Etape 3 : Utilisez vos identifiants pour vous connecter.

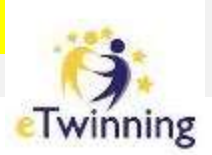

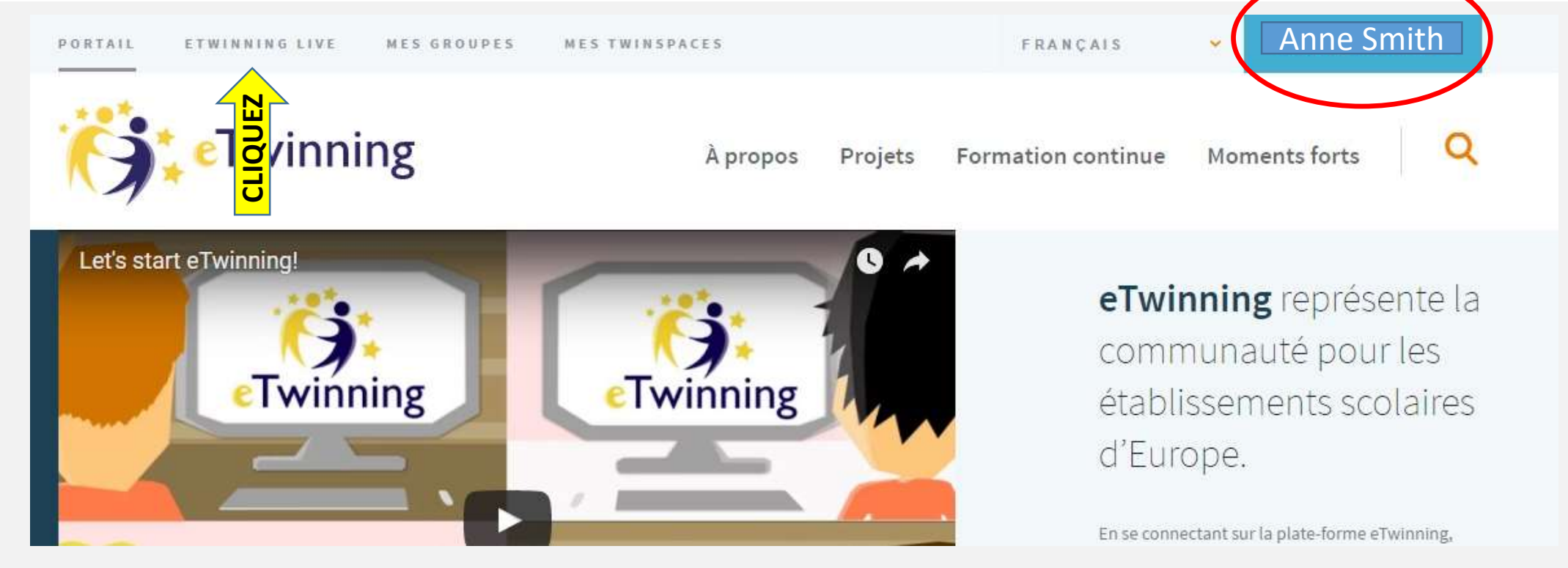

Une fois connecté, vous verrez votre compte apparaître en haut de l'écran. Etape 4 : Cliquez sur « **ETWINNING LIVE** ».

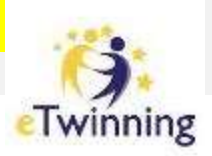

| PORTAIL | 6:  | ETWINNING LIVE | MES GROUPES | MES TWINSPACES  | frança                   | is 👻 Déconnexion |
|---------|-----|----------------|-------------|-----------------|--------------------------|------------------|
| 1       | * e | Twinning       | Live        |                 | Assistance               | 2 🗳 🖂            |
|         |     | PERSONNES      | ÉVÉNEMENTS  | PROJETS GROUPES | FORUMS PARTENAIRES FORMA |                  |
|         |     |                |             | IQUEZ           |                          |                  |
|         |     |                |             | <mark>ปี</mark> |                          |                  |

### Etape 5 : Cliquez sur l'onglet « **PROJETS** » en haut de votre écran.

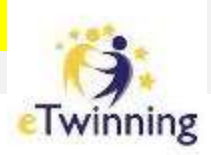

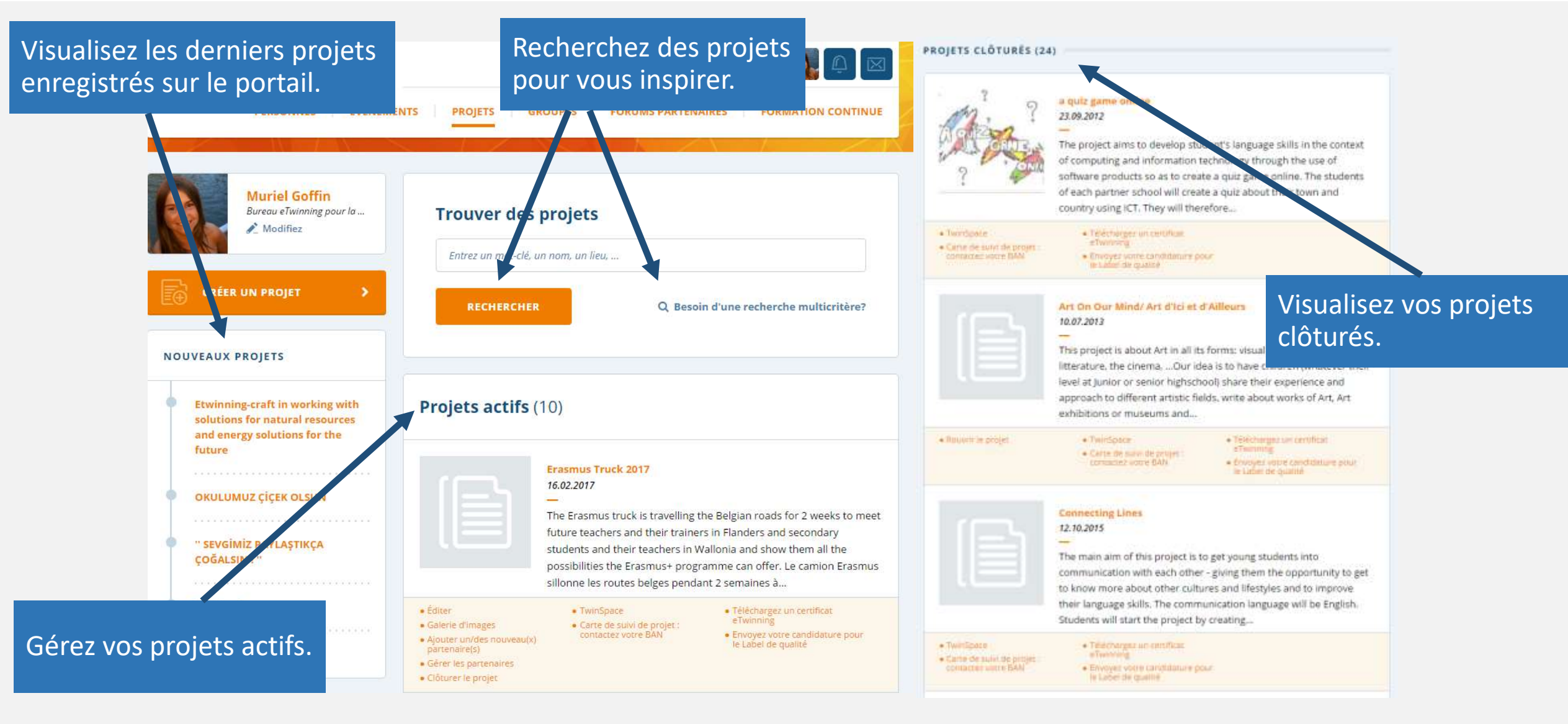

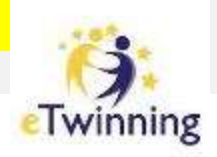

Un projet dont le statut est « en attente » est un projet qui n'a pas encore été approuvé par le cofondateur du projet ou par votre Bureau d'Assistance National ou celui de votre partenaire.

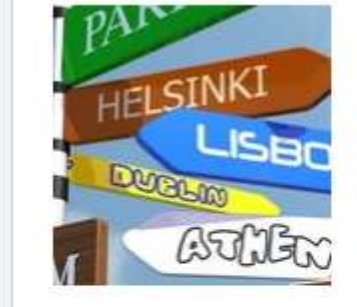

Rouvrir le projet

#### What's up in Europe? 15.07.2013

See the progress of our project on https://etwinning.dogbane.be, username: visitor, password: Etwinner\_Visitor.When you connect, please send a private message to murielg to introduce yourself. We like knowing who visits us. Very easy to do: in the upper-right corner of the screen, you'll see "Howdy, visitor", go over there with your...

#### TwinSpace

#### Carte de suivi de projet : contactez votre BAN

- Téléchargez un certificat eTwinning
- Téléchargez le Label de qualité pour ce projet.
- Téléchargez le Label de qualité de l'élève pour ce projet.
- Download the European Quality Label

Chaque année, l'ensemble des projets du portail sont fermés (vous recevrez une notification par email). Vous pouvez décider de le réactiver en cliquant sur la rubrique **ROUVRIR LE PROJET**.

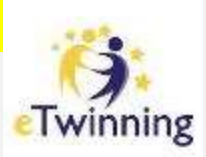

# eTwinning

Enregistrer et rejoindre un projet

- 1) Mon espace « Projets » sur eTwinning Live
- 2) Trouver un partenaire « co-fondateur » de mon nouveau projet
- 3) Enregistrer mon nouveau projet
- 4) Gérer les membres d'un projet

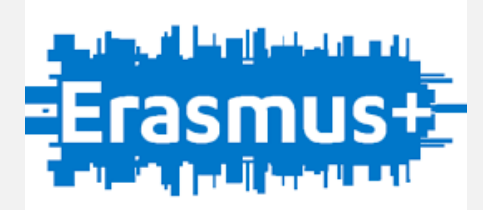

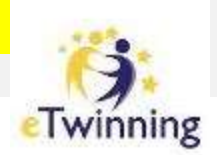

### TROUVER UN PARTENAIRE CO-FONDATEUR

Afin d'enregistrer un projet, vous avez besoin d'un **co-fondateur** (un projet doit être créé à deux) de Belgique ou d'un autre pays partenaire.

Ce partenaire « co-fondateur » doit impérativement faire partie de vos contacts.

Un projet est toujours enregistré par deux partenaires (un fondateur et un cofondateur) mais tous les autres membres du projet pourront être invités dès que le projet aura été validé par les Bureaux eTwinning des deux pays fondateurs. (Voir « Gérer les membres d'un projet »)

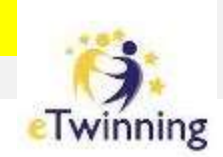

### **TROUVER UN PARTENAIRE CO-FONDATEUR**

Si vous connaissez déjà le nom ou l'école de votre futur partenaire (rencontré lors d'un séminaire, partenaire d'un projet eTwinning passé ou d'un partenariat Erasmus+, ...) recherchez son nom dans la rubrique « PERSONNES ».

Utilisez l'outil de **RECHERCHE MULTICRITERES** de cette rubrique si vous avez des critères spécifiques tels que la nationalité de votre futur partenaire ou la matière qu'il enseigne.

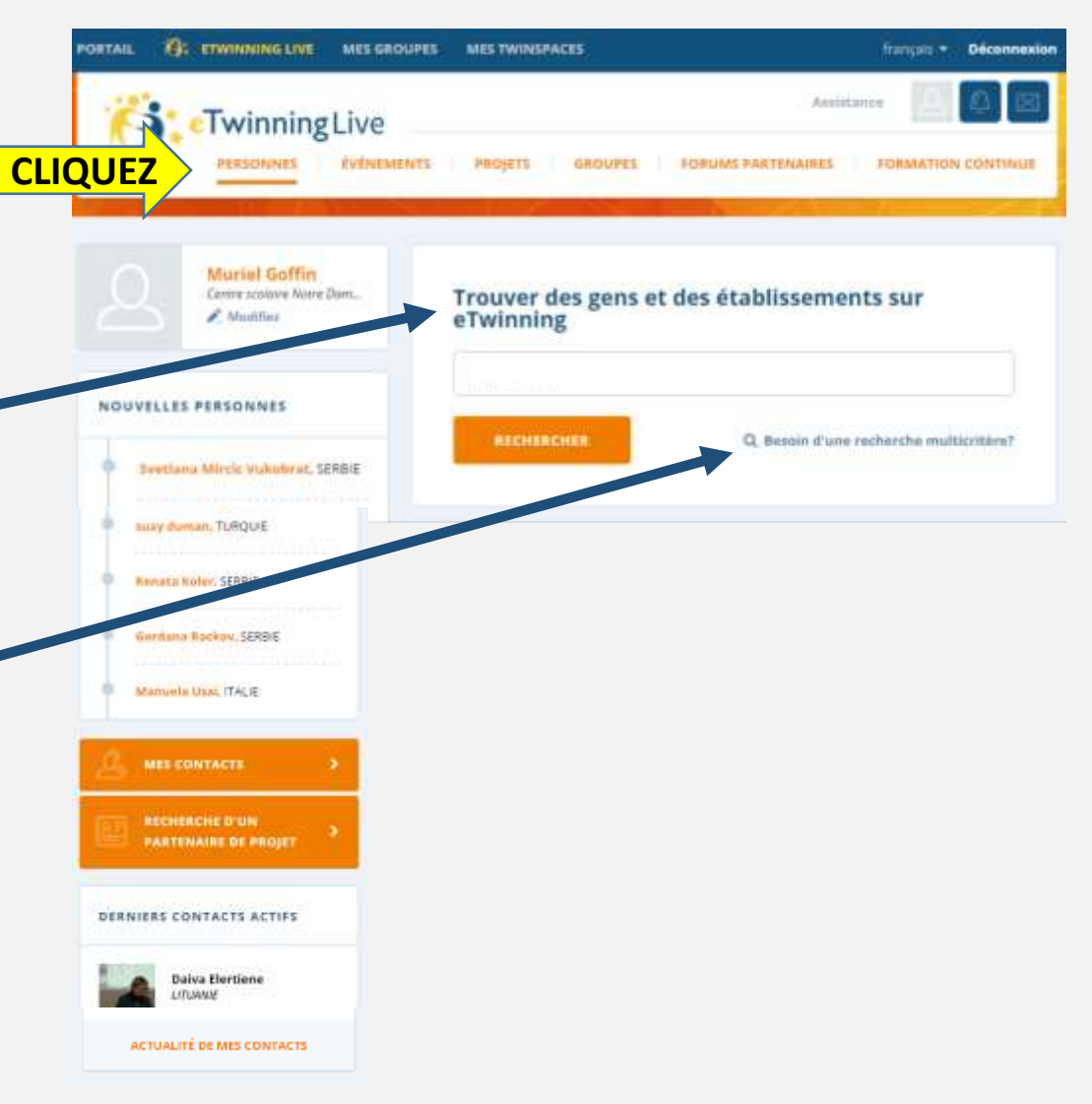

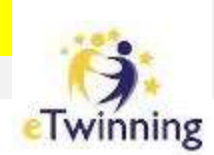

### **TROUVER UN PARTENAIRE CO-FONDATEUR**

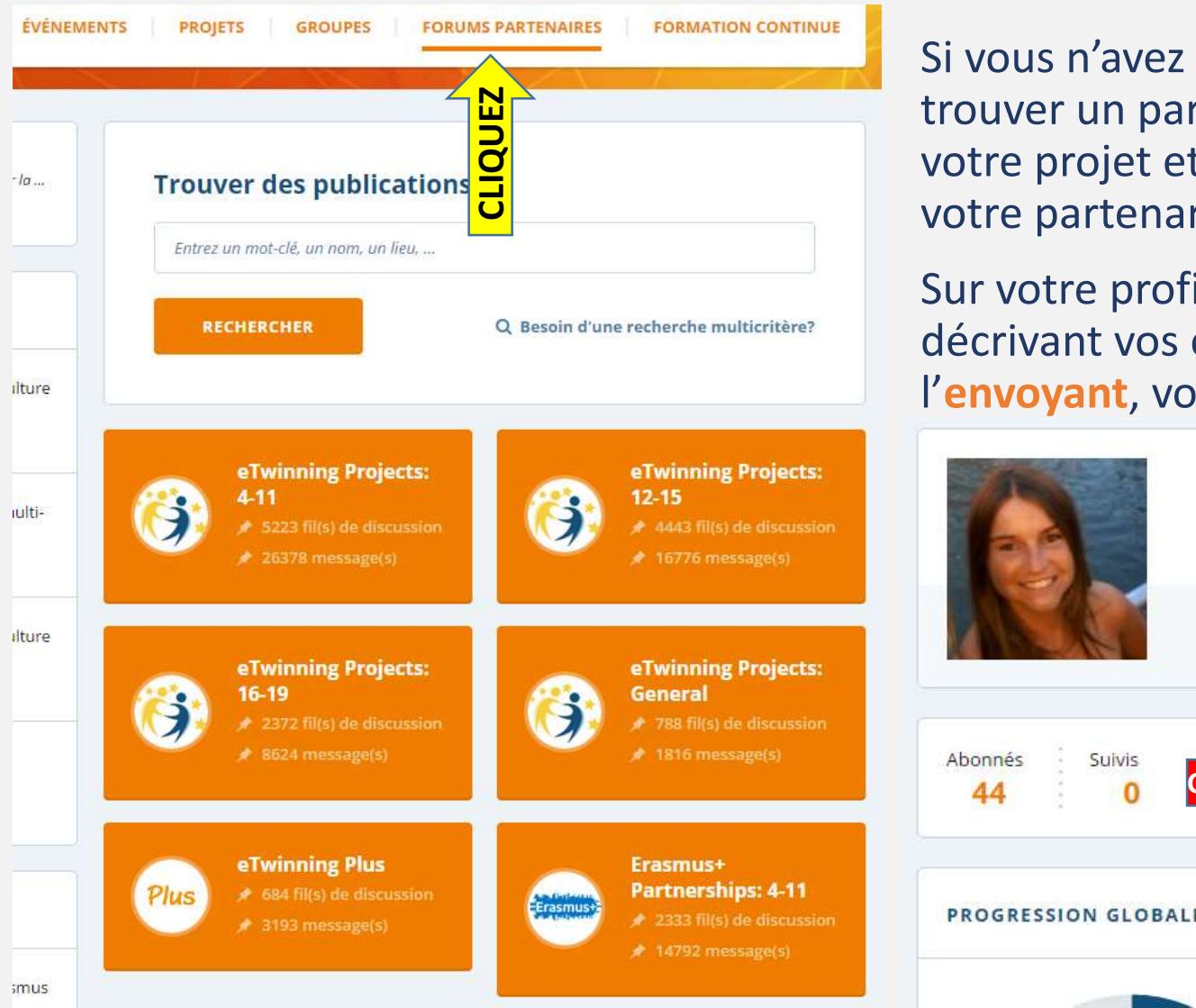

Si vous n'avez pas de critères spécifiques, lancez un appel pour trouver un partenaire sur les **FORUMS** où vous décrirez brièvement votre projet et où les eTwinners pourront marqué leur intérêt pour votre partenariat.

Sur votre profil, vous pourrez également Créer une publication décrivant vos envies de projets et recherches de partenaires. En l'envoyant, votre publication apparaîtra sur votre mur.

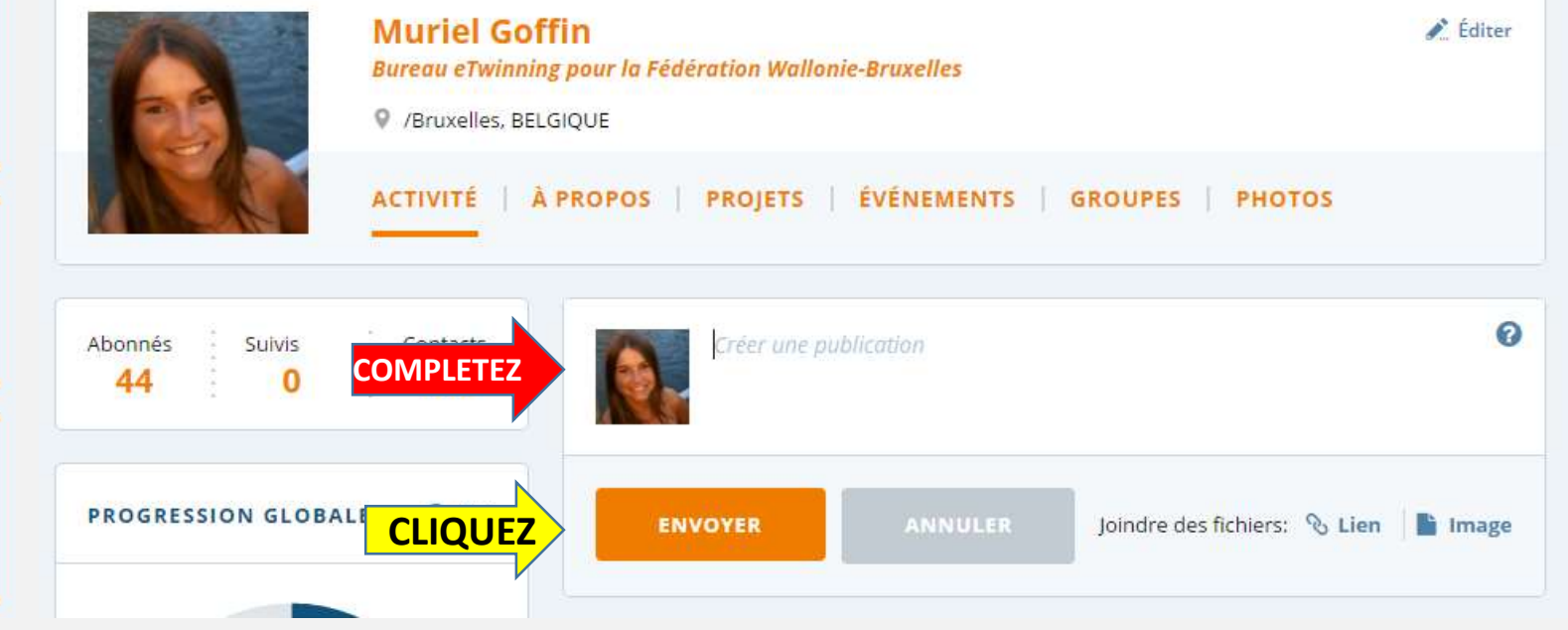

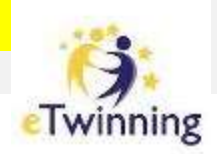

**CLIQUEZ** 

Bonjour! je suis votre correspondante académique

Etwinning et vous aide dans vos projets internationaux. Je peux aussi vous proposer des formations Etwinning

sur site ou à l'Atelier Canopé Strasbourg et Mulhouse

Canopé Strasbourg, Strasbourg FRANCE

John Smith

### **TROUVER UN PARTENAIRE CO-FONDATEUR**

Une fois votre futur partenaire connu, vous devez l'ajouter à vos contacts. Accédez à son profil où vous pourrez alors:

- lui envoyer une demande de contact (après une première prise de contact)
- lui envoyer un message privé afin de lui exprimer vos idées de partenariats.

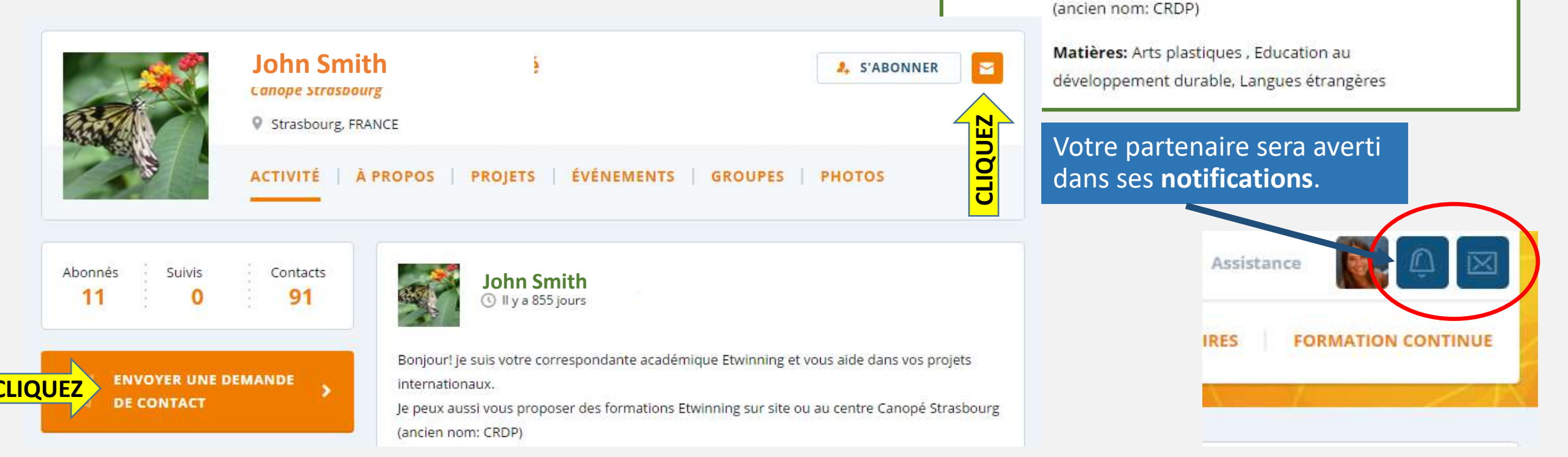

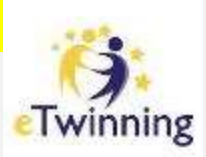

# eTwinning

Enregistrer et rejoindre un projet

- 1) Mon espace « Projets » sur eTwinning Live
- 2) Trouver un partenaire « co-fondateur » de mon nouveau projet
- 3) Enregistrer mon nouveau projet
- 4) Gérer les membres d'un projet

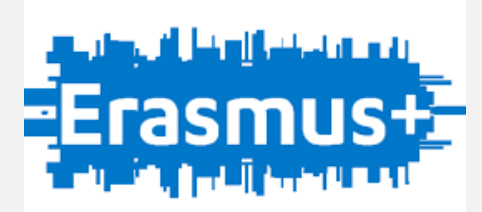

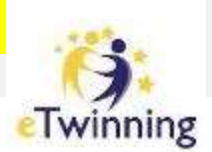

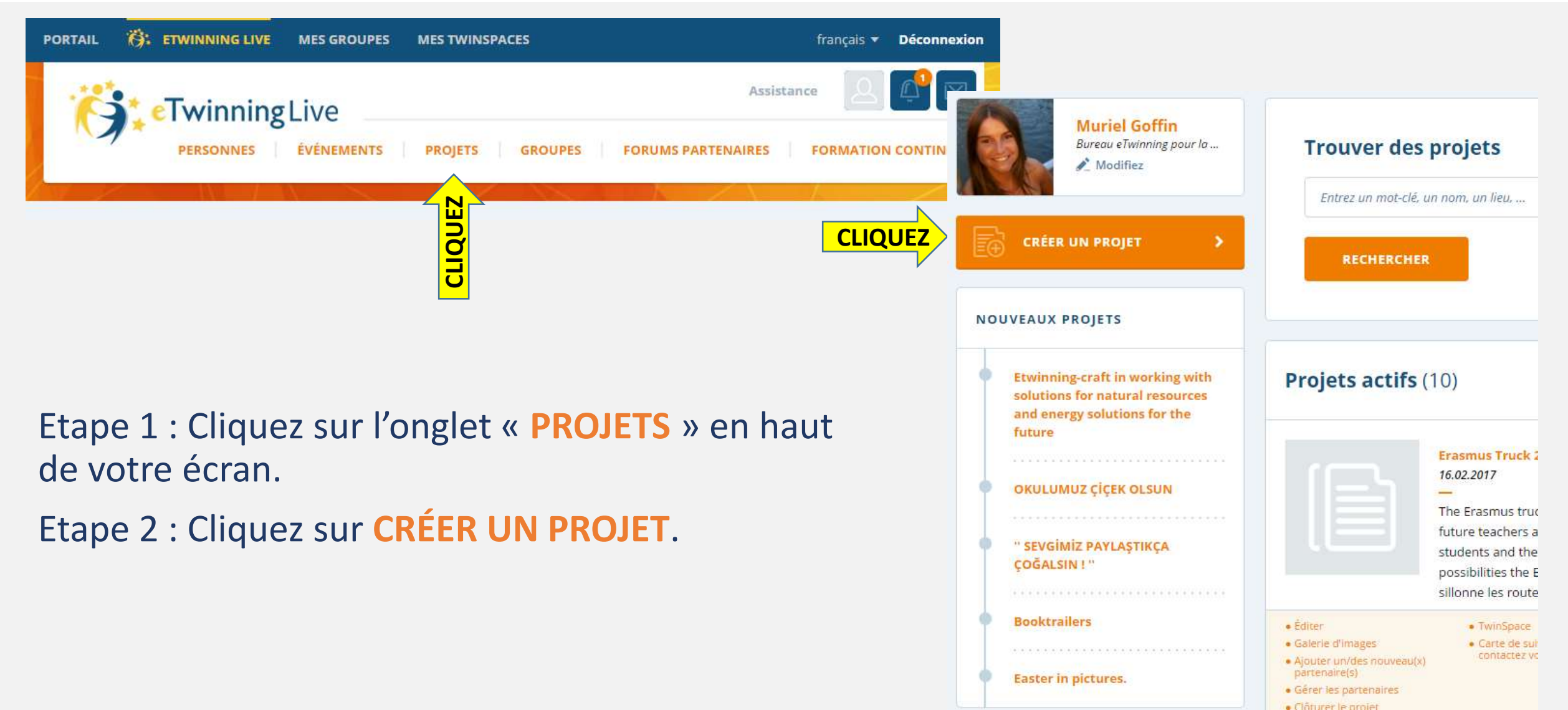

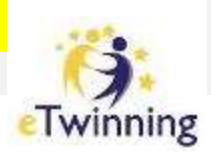

### CRÉER UN NOUVEAU PROJET Sélectionner un établissement scolaire Choisissez dans la liste d'établissements scolaires actifs, celui avec leguel vous souhaitez Sélectionner un commencer un projet. Si votre école ne figure pas dans la liste, vous pouvez l'ajouter ou l'activer en modifiant votre profil. Vous pouvez sélectionner un établissement seulement et aucun changement ne Sélectionner un sera accepté pendant la durée du projet. partenaire $\bigcirc$ Bureau eTwinning pour la Fédération Wallonie-Apercu Bruxelles /Bruxelles BELGIQUE Centre scolaire Notre Dame de la Sagesse COCHEZ Bruxelles BELGIQUE **CLIQUE PROCHAINE ÉTAPE**

# établissement scolaire **Description du projet**

### **Etape 3 : Sélectionnez votre ETABLISSEMENT SCOLAIRE** engagé dans le projet.

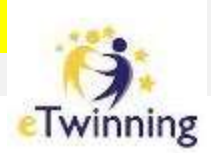

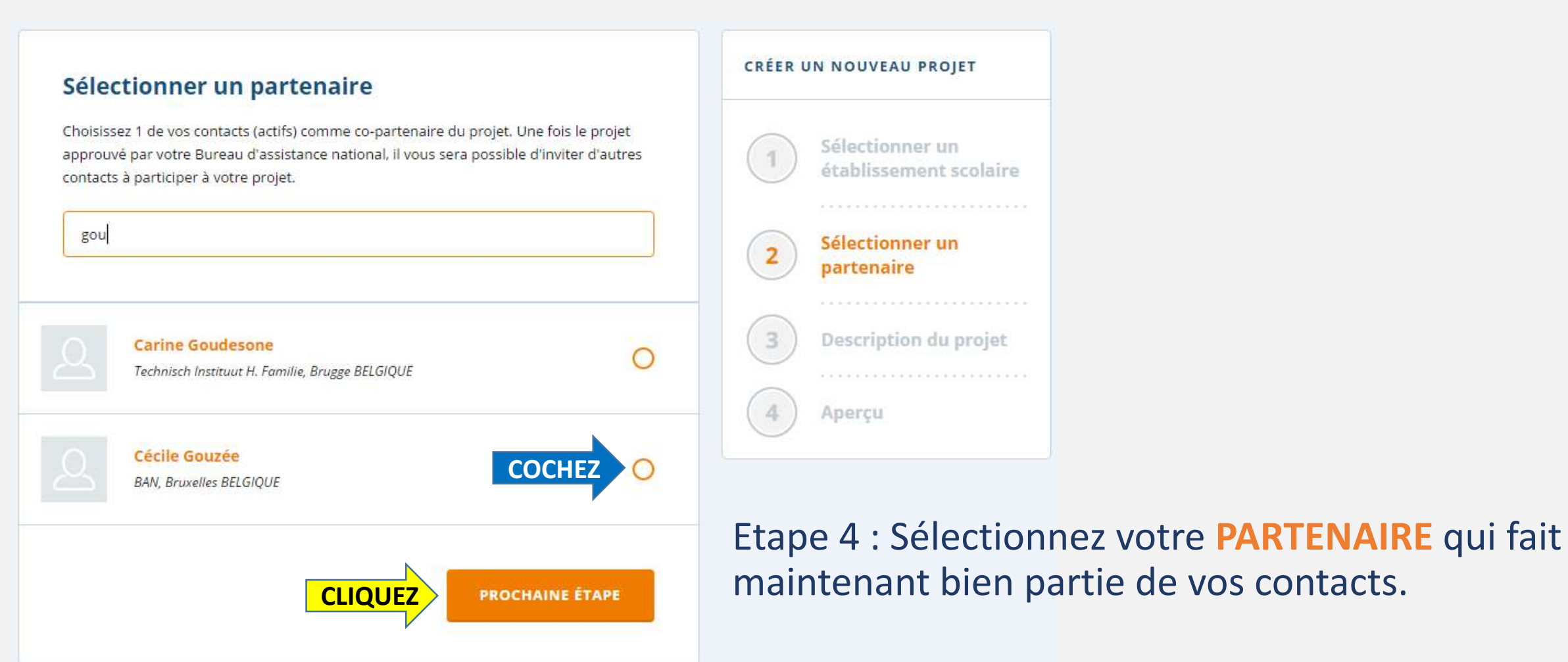

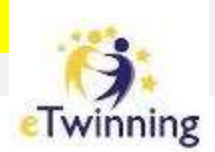

### Etape 5 : Décrivez votre projet.

| Description du projet                                                                   | LANGUES                                                            |                | Biotogie                                                                                                    | Chimie                                   |
|-----------------------------------------------------------------------------------------|--------------------------------------------------------------------|----------------|----------------------------------------------------------------------------------------------------|------------------------------------------|
|                                                                                         |                                                                    | 227            | Conception et technologie                                                                                                    | Droit                                    |
| Décrivez votre projet. Ces informations permettent à votre Bureau d'assistance national | Vous pouvez en choisir plus qu'une                                 |                | economie                                                                                                    | Economie domestique                      |
| de decider de l'approbation de votre projet.                                            | български                                                          | bosanski       | durable                                                                                                    | Education au fait religieux/Heligions    |
| PARTENARIAT ETWINNING PLUS                                                              | čeština                                                            | српски         | Education aux médias                                                                                                    | Education civique/Citoyenneté            |
|                                                                                         | dansk                                                              | Deutsch        | Education physique et sportive (EPS)                                                                                                    | Enseignement                             |
| Permet aux pays membres d'eTwinning Plus d'être ajoutés au projet                       | ελληγικά                                                           | English        |                                                                                                    | prèscolaire/Enseignement inaternei       |
| Non                                                                                     | español                                                            | eesti keel     | Enseignement spécialisé                                                                                                    | Ethique                                  |
|                                                                                         | suomi                                                              | français       | Etudes européennes                                                                                                    | Geology                                  |
|                                                                                         | hrvatski                                                           | magyar         | Géographie                                                                                                    | Histoire                                 |
| DESCRIPTION                                                                             | Italiano                                                           | lietuviu kalba | Histoire de la culture                                                                                                    | Informatique                             |
|                                                                                         | iahulatu valoda                                                    | malti          | Interdiscipilnaire                                                                                                    | Langues classiques Latin-grec            |
| Titre 250 caractères                                                                    | and advander                                                       | and a sector   | Langues étrangères                                                                                                    | Lattres modernes                         |
| Utilisez des lettres ou des chifffres, mais évitez les signes ) < >                     | necenanos                                                          | HOFSA          | Mathématiques                                                                                                    | Musique                                  |
|                                                                                         | polski                                                             | português      | Phőosophie                                                                                                    | Physique                                 |
|                                                                                         | română                                                             | Русский        | Psychologie                                                                                                    | Sciences de la vie                       |
|                                                                                         | slovenčina                                                         | slovenščina    | Sciences de la vie et de la Terre                                                                                                    | Sciences politiques                      |
| Brève description 1000 caractères                                                       | shqip                                                              | svenska        | Sciences sociales                                                                                                    | Sujets d'école primaire                  |
| Décrivativativa projet clairement et utilises des mets clés pour permettre aux autres   | Türkçe                                                             |                | Technologie                                                                                                    | Théâtre                                  |
| participants de vous trouver.                                                           |                                                                    |                | Matières professionnelles                                                                                                    |                                          |
|                                                                                         | ÉLÉVES                                                             |                | OUTILS À UTILISER                                                                                                    |                                          |
|                                                                                         | Quelle est la tranche d'âge des élèves qui participent au projet ? |                | Sélectionnez les outils que vous prévoyez d'utiliser au cours de votre projet. Yous pouvez<br>mettre à jour ces informations à tout moment, une fois le projet approvel. Noublier pas |                                          |
|                                                                                         | De                                                                 | A              | que le TwinSpace, zone de travail mise à disposition pour tous les projets inscrits,<br>propose la plupart des outils que vous pourriez utiliser, comme un blog, un forum, r          |                                          |
|                                                                                         | 3                                                                  | • 3            | will, une publication Web, des archives de fic                                                                                                    | hvers, des archives d'images et le chat. |

Combien d'élèves participeront en tout au projet ?

.

0-10

| audioconférence                                                      | Autres logiciels (PowerPoint, vidéos.<br>photos et dessins) |
|----------------------------------------------------------------------|-------------------------------------------------------------|
| Chat                                                                 | Courriel                                                    |
| Espace numérique de travail (ENT)<br>(communautés, bureaux virtuels) | Espace virtuel eTwinning                                    |

| Titre       |
|-------------|
| Description |
| Langues     |
| Elèves      |
| Matières    |
| Outils      |

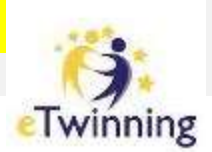

### Etape 5 : Décrivez votre projet.

#### OBJECTIES

Essayez d'être précis(e), surtout au niveau des compétences et aptitudes que vous souhaitez voir vos élèves acquérir. N'utilisez pas de concepts trop abstraits tels que "Dimension européenne de l'éducation" ou "communication interculturelle".

1000 caractères

#### **RÉSULTATS ATTENDUS**

Indiquez ici si vous envisagez un produit final tel qu'un Twinspace public ou d'autres ressources. Au lieu de cela, vous pourriez envisager d'améliorer une pratique pédagogique ou l'acquisition de nouvelles connaissances.

1000 caractères

#### PROCÉDURE DE TRAVAIL

Précisez comment vous envisagez de travailler avec l'établissement partenaire et quel est le partage des responsabilités. Établissez un calendrier approximatif des activités, précisez à quelle fréquence vous travaillerez avec votre partenaire, comment vous pensez inclure vos élèves, si vous prévoyez de former des équipes d'élèves provenant de différentes écoles, et d'autres informations pertinentes.

1000 caractéres

| KIT DE PROJET                      |                          |  |
|------------------------------------|--------------------------|--|
| Votre projet se base-t-il sur un J | kit de projet eTwinning? |  |
| Non                                | Oui                      |  |
|                                    |                          |  |
|                                    |                          |  |

Objectifs Procédure Résultats Kit

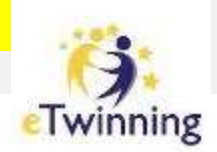

Etape 6 : Vérifiez l'aperçu de votre projet. **Modifiez**le ou envoyez-le à votre partenaire co-fondateur pour approbation.

Il sera informé de votre invitation à fonder un nouveau projet dans ses notifications.

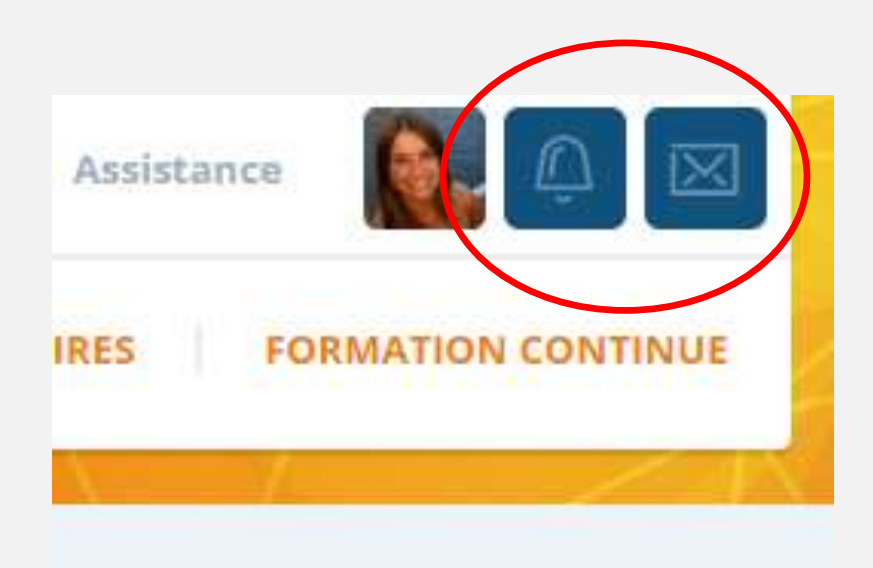

| Votre école              | Centre scolaire Notre Dame de la Sagesse (Modifier) |
|--------------------------|-----------------------------------------------------|
| Votre partenaire         | Cécile Gouzée ( <mark>Modifier</mark> )             |
| DESCRIPTION DU           | PROJET                                              |
| Titre                    | test                                                |
| Description              | test                                                |
| Langue                   | български                                           |
| Tranche d'âge            | 3 - 3                                               |
| Nombre d'élèves          | 0-10                                                |
| Matières                 | Arts plastiques                                     |
| Outils                   | audioconférence                                     |
| Objectifs                | test                                                |
| Procédure de<br>travail  | test                                                |
| Résultats<br>attendus    | test                                                |
| Kit eTwinning<br>utilisé | Aucun                                               |
|                          |                                                     |

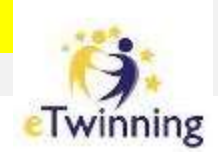

Etape 7 : Une fois le projet accepté par votre co-fondateur, une demande d'approbation est envoyée aux Bureaux d'Assistance Nationaux concernés.

Lorsque les Bureaux d'Assistance approuvent l'enregistrement de votre projet, il apparaîtra alors dans votre liste de « projets actifs ».

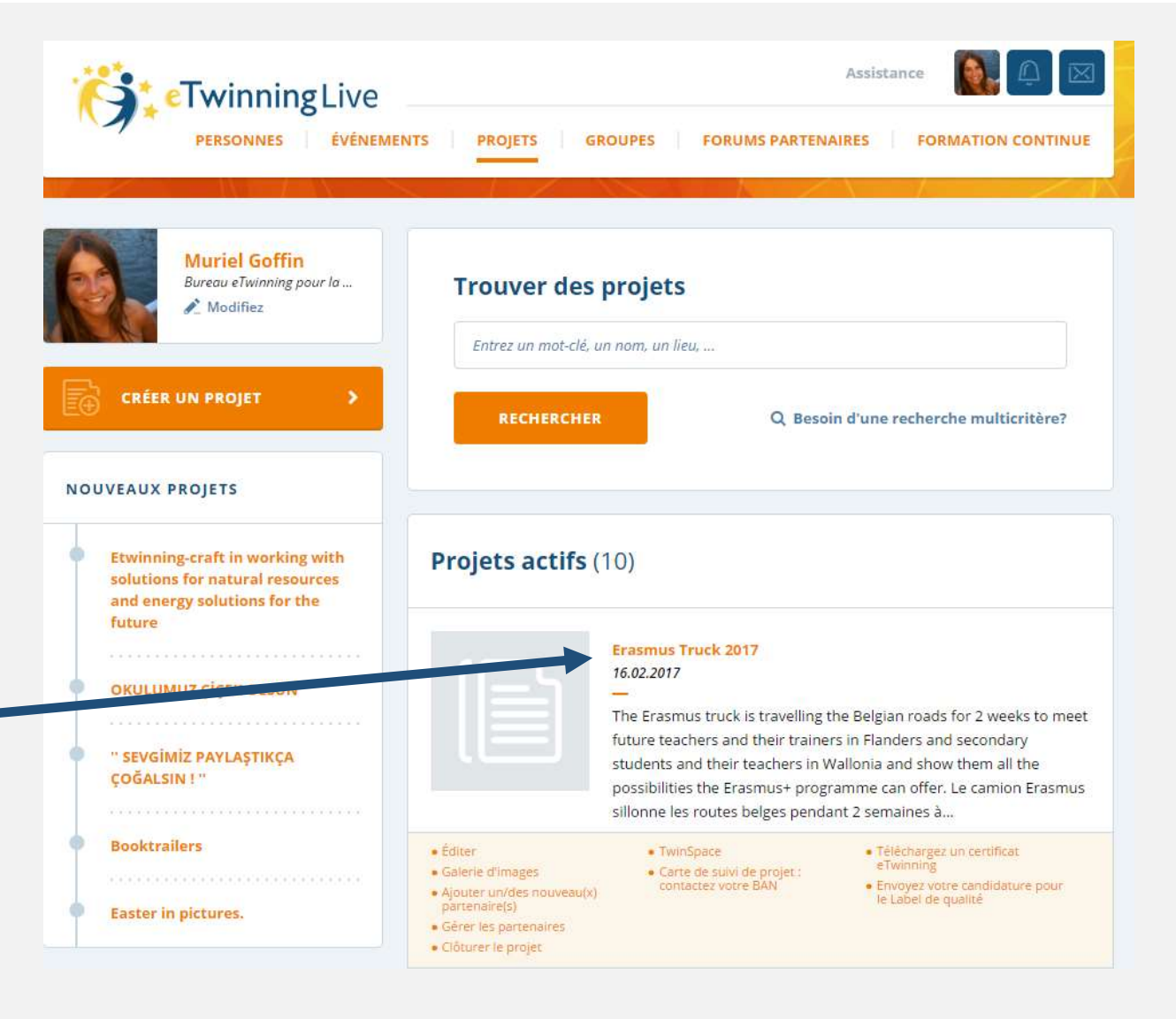

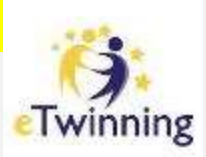

# eTwinning

Enregistrer et rejoindre un projet

- 1) Mon espace « Projets » sur eTwinning Live
- 2) Trouver un partenaire « co-fondateur » de mon nouveau projet
- 3) Enregistrer mon nouveau projet
- 4) Gérer les membres d'un projet

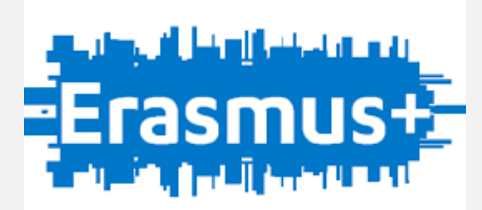

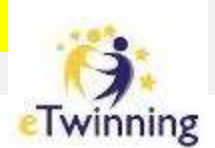

# GÉRER LES MEMBRES D'UN PROJET

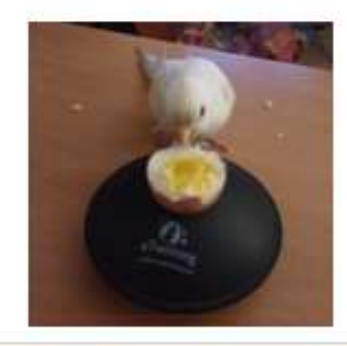

eTwinning Belgica 9 mars 2017 14.02.2017

Twinspace for all the participants to the eTwinning Belgica training day in Leuven on March 9th 2017.

Editer

- Galerie d'images
- Ajouter un/des nouveau(x) partenaire(s)
- Gérer les partenaires
- Clôturer le projet

Carte de suivi de projet :

TwinSpace

**CLIQUEZ** 

- Téléchargez un certificat
  eTwinning
- Envoyez votre candidature pour le Label de qualité

Dans votre espace **PROJETS**, sélectionnez **Ajouter un/des nouveau(x) partenaire(s)**.

Sélectionnez vos contacts à ajouter et INVITEZ-les.

### Ajouter des partenaires au projet "eTwinning Belgica 9 mars 2017"

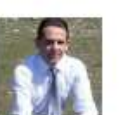

#### Abdulhalim ACAR

Halit Narin Mesleki ve Teknik Anadolu Lisesi, Marmaris TURQUIE

### AS

#### Adriana Pelion -Urda

Liceul Tehnologic Marmatia, Sighetu Marmatiei ROUMANIE

### 0

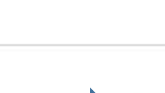

INVITER

COCHE

**CLIQU** 

# Liceo Statale "Charles Darwin", Rivoli (TO) ITALIE

Adriano Bertin

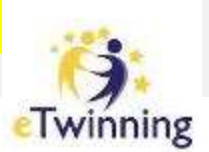

# GÉRER LES MEMBRES D'UN PROJET

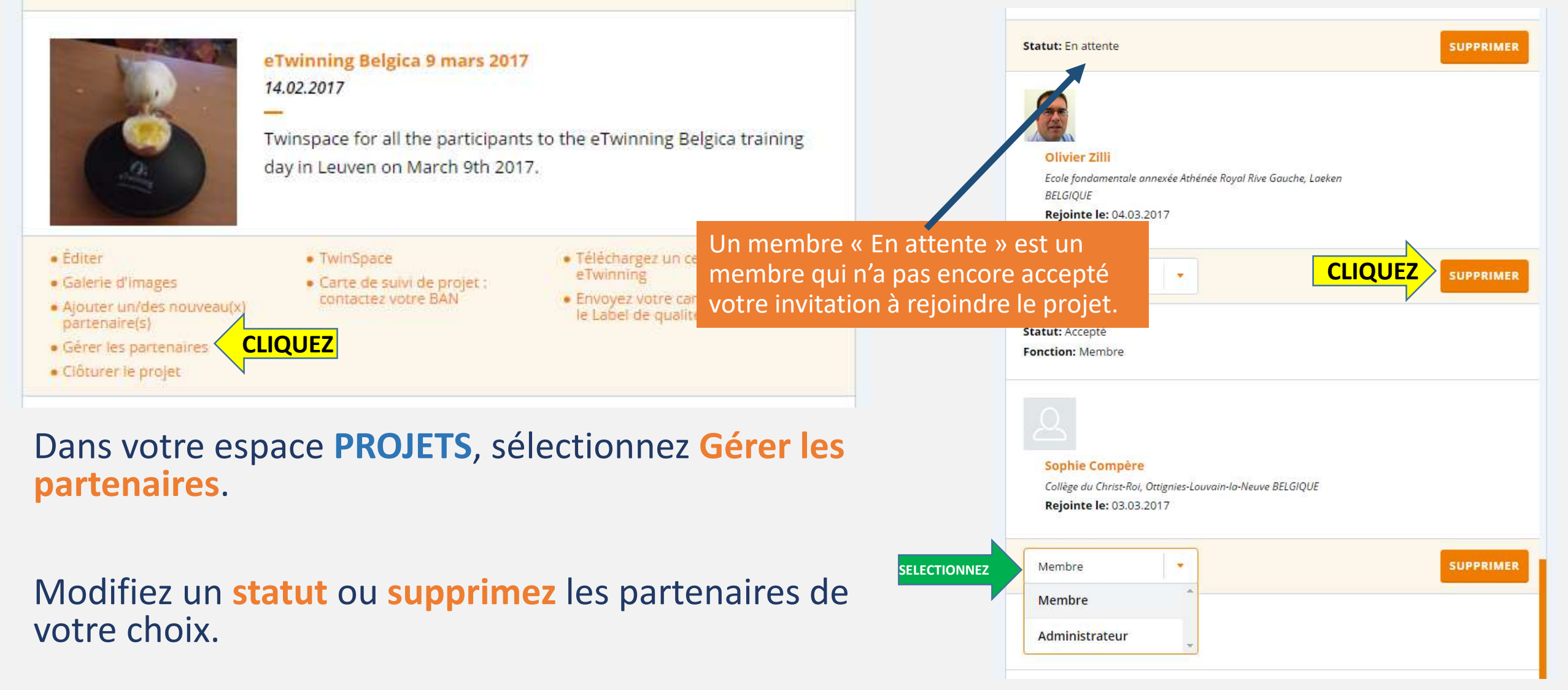

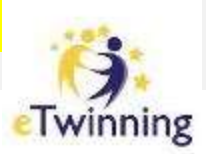

# CONTACTS ET INFORMATIONS

etwinning@cfwb.be

Muriel GOFFIN <u>muriel.goffin@cfwb.be</u>

+32 (0)2 690 85 11 +32 (0)477 810 163

Bureau d'Assistance eTwinning pour la Fédération Wallonie-Bruxelles Direction des Relations internationales Boulevard Léopold II, 44 1080 BRUXELLES

Portail FWB : <u>www.enseignement.be/etwinning</u> Portail européen : <u>www.etwinning.net</u> Page Facebook : <u>eTwinningBEFR</u> Page Twitter: <u>@etwinningbefr</u>

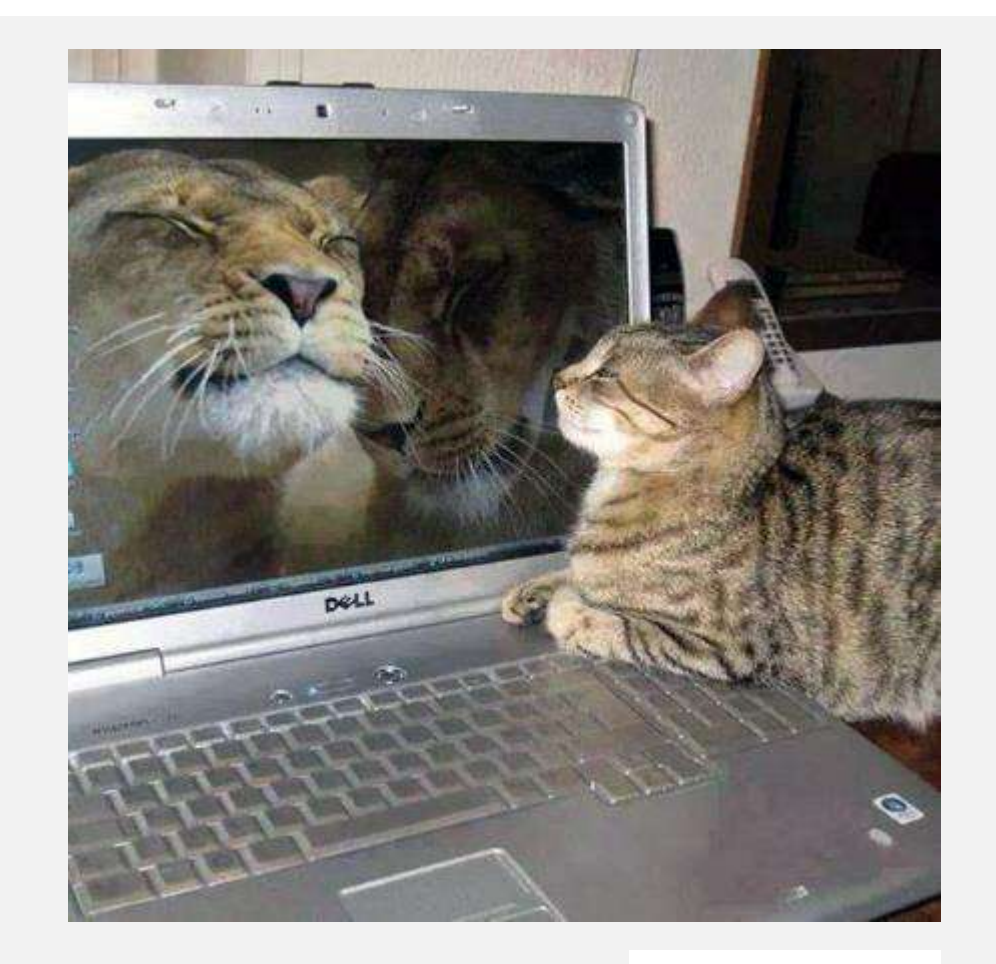

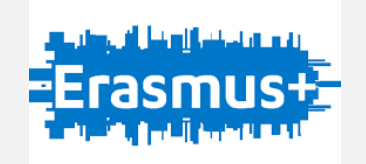